## 迷惑メールの対策 - Active mail の設定方法-

メールの題名に "<<<SPAM>>>" と含まれるもの全てを SPAM フォルダへ振り分けをする設定を行います。

## 迷惑メール対策

大学のアドレス宛に届くメールに対して、迷惑メールの判定機能をサーバに追加しました。 迷惑メール と判定されたメールの件名には文字列 "<<<SPAM>>>"が挿入されますので、 各自お使いのメールソフト で振り分ける設定をすることにより、一括削除が可能となります。

## <u>迷惑メールを振り分けるためのフォルダを作成します。</u> ※ 例として "SPAM" というフォルダを作成します。

1.1 Active! Mailのメニューの[オプション]ボタンを選択します。

| Active/mail              |         |
|--------------------------|---------|
| 🚡 メールホーム 🔜 メール受信 📑 メール作成 | 🗏 オブション |
|                          | X       |
|                          |         |

1.2 オプションのウィンドが表示されるので、[メールボックス管理]を選択します。

| □ x- 164 | ポックス管理              |
|----------|---------------------|
| <b>V</b> | メールボックスに関する設定を行います。 |

1.3 メールボックス管理ウィンドが表示されます。 メールボックス名の入力項目に "SPAM" と入力します。

入力しましたら、[作成]ボタンを押します。

| ロメールボックス管理 | <u>37932/ER3</u> (H)                                                                      |                      |
|------------|-------------------------------------------------------------------------------------------|----------------------|
|            | ▶ メールボックス一覧で[]で囲まれたメールボックスさは一覧に表示します。新しくメールボックスを作成すると自動的に表示になります。                         |                      |
| SPAM 作成    | (作成)「作成」ボタンの左側の項目にメールボックス名を入れて「作成」ボタンを押してください。                                            |                      |
|            | (別名)メールボックス一覧から別名を作成したいメールボックス名を選択し、「別名」ボタンの左側の項目に別名(漢字やカナが使用できます)を入れ<br>(ロショボタンを押してくたさい。 | 1                    |
| <b>1</b>   | - 「之政変重を」れい→」はボックフスを選択し「全政変更はないの左側の通目で新日に交換を〕も7「全政変」                                      |                      |
| АМ         | 作成 (作成)「作成」ボタンの左側の項目にメールボックス名を                                                            | 注入れて「作成」ボタンを押してください。 |
|            | $\sim$                                                                                    |                      |
| キャッシュ削除    | ▶ (キャッシュ副院)「キャッシュ副除」ボタンを押すとメールのキャッシュを副除します。注意:キャッシュ副除した後、受信箱にある未読のメールをアコ                  | ±                    |

1.4 SPAM フォルダが作成されますので確認してください。

| ロメールボックス管理 | オブションに戻る                                                        |
|------------|-----------------------------------------------------------------|
| [SPAM]     | メールボックス一覧で[]で囲まれたメールボックス名は一覧に表示します。新しくメールボックスを作成すると自動的に表示になります。 |

## 2 <u>迷惑メールを SPAM フォルダへ振り分ける設定をします。</u>

2.1 Active! Mailのメニューの[オプション]ボタンを選択します。

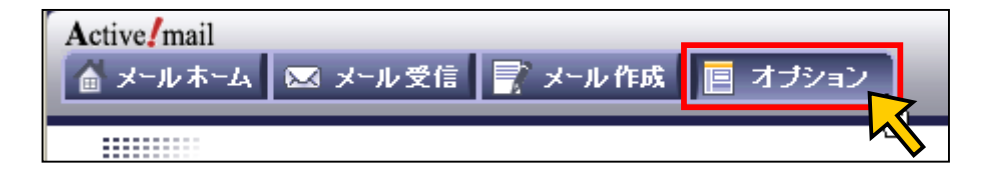

2.2 オプションのウィンドが表示されるので、[メール振り分け・迷惑メール対策]を選択します。

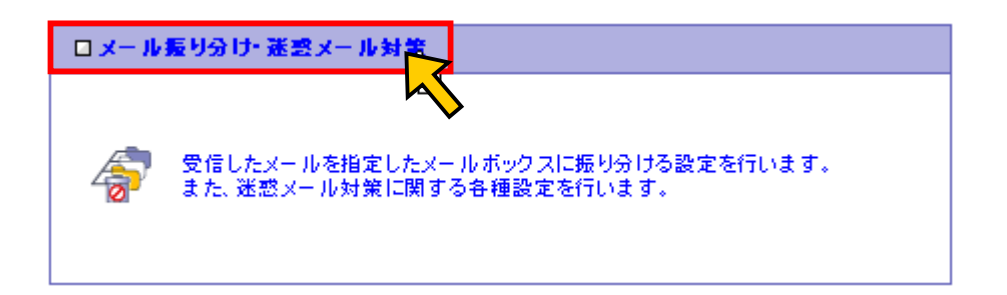

2.3 メール振り分け・迷惑メール対策ウィンドが表示されます。[振り分け設定]項目で[新着メールを自動的に振り分ける]にチェックを入れます。

|        | 条件による短り分け                                                               |
|--------|-------------------------------------------------------------------------|
| 振り分け設定 | 振り分け条件編集                                                                |
|        | ✓ 新着メールを自動的に振り分ける<br>受信箱の参照時に自動的に振り分けを行います。新着メールなど、未振り分けのメールのみが対象になります。 |

次に、[振り分け条件編集]ボタンを押します。

| Γ |        |                                                                |
|---|--------|----------------------------------------------------------------|
|   |        | 条件による振り分け                                                      |
|   | 振り分け設定 | 振り分け条件編集<br>✓ 新著メールを自動的に振り分けを行います。新著メールなど、未振り分けのメールのみが対象になります。 |

2.4 メール振り分け・迷惑メール対策 編集ウィンドが表示されますので、[追加]ボタンを押します。

| 優先順     | 条件 |  | 移動元 | 移動先 | 修正 | 剤陰 |
|---------|----|--|-----|-----|----|----|
| 」<br>追加 |    |  |     |     |    |    |
|         |    |  |     |     |    |    |

2.5 メール振り分け・迷惑メール対策 編集ウィンドが表示されます。
 [移動元メールボックス]に[受信箱]を選択します。
 [件名に] の入力項目に "<<<SPAM>>>" と入力します。
 [移動先メールボックス]に "SPAM" フォルダを選択します。
 [追加]ボタンを押します。

| ロメール振り分け・迷惑メール対策 編集 [振り分け条件] |                                                                 |  |  |  |  |
|------------------------------|-----------------------------------------------------------------|--|--|--|--|
| 移動元メールボックス                   | 受信箱                                                             |  |  |  |  |
| [送信者] に                      | を含む                                                             |  |  |  |  |
| [宛先] に                       | を含む                                                             |  |  |  |  |
| [件名] に                       | << <spam>&gt;&gt; (&lt;<spam>&gt;&gt; と入力します。 を含む</spam></spam> |  |  |  |  |
| [^ፇダfī]に                     | を含む                                                             |  |  |  |  |
| 移動先メールボックス                   | SPAM 👻                                                          |  |  |  |  |
| 優先順の変更                       | 1 the 1 🕶 n                                                     |  |  |  |  |
|                              | 追加反る                                                            |  |  |  |  |

2.6 [追加]ボタンを押すと、前の画面に戻ります。 設定された条件が追加されますので確認してください。

| □ x- ル振り分け・迷惑 x- ル対策 編集 [振り分け条件] オブションに戻る (H) |                   |        |        |    |    |  |
|-----------------------------------------------|-------------------|--------|--------|----|----|--|
| 優先順                                           | 条件                | 移動元    | 移動先    | 修正 | 剤陰 |  |
| 1                                             | [件名]に <<>>が含まれている | 🖿 受信箱  | 👝 SPAM | Ø  | Î  |  |
|                                               |                   | 追加(戻る) |        |    |    |  |

[条件]の表示項目に "[件名]に '<<>>'が含まれている"と表示されます。

ここに SPAM と表示されませんが問題ありません。

これで設定は終了です。

この設定以降、受信されるメールの題名に "<<<SPAM>>>>" と含まれるものがすべて、 "SPAM"フォルダへ振り分けされます。